2023年12月13日

#### Maruzen eBook Library ご契約機関およびご利用者様 各位

Maruzen eBook Library 検索機能・関連度順表示等の改善について

丸善雄松堂株式会社

拝啓 時下 ますますご清祥のこととお慶び申し上げます。

平素は格別のご高配を賜り、厚く御礼申し上げます。このほど、Maruzen eBook Library におけ る検索処理について、改修版がリリースされますので、ご案内申し上げます。

#### <主な改修項目>

①並び順に「関連度順」を追加

「関連度順」に並び替えると、検索したキーワードとより関連度が高い順番にタイトルが 表示されます。

②並び順の選択肢削除・文言変更

並び順「よく売れている順(昇順)」「よく見られる順(昇順)」を削除し、「よく売れている順 (降順)」「よく見られる順(降順)」をそれぞれ「よく売れている順」「よく見られる順」 に文言を変更します。

#### ③本文・目次アイコンの表示方法の変更

キーワード検索で、検索したキーワードが本文・目次両方にヒットした場合は

目次アイコンのみが表示されていましたが、本文・目次アイコン両方を表示するようにします。

### ④詳細検索、コード検索で Enter キーによる検索実行を追加

詳細検索の入力エリアで Enter キーを押した際に、検索が実行されるようにします。

また、コード検索においては Enter キーを 2回連続で押すと検索が実行されます。

#### ⑤新規購入順で検索した際のエラー回避

並び順を「新規購入順(昇順・降順)」にして「未購入」、及び「全てのタイトルから検索」をした際 にエラーが表示されないようにしました(この場合、未購入タイトルを対象に含めずに検索を します)。

なお、改修内容の詳細につきましては、2ページ目以降をご参照頂けますと幸いでございます。

以上の改修につきまして、2023年12月14日(木)9時リリースを予定しております。 何卒よろしくお願い申し上げます。

敬具

本件に関するお問い合わせにつきましては、以下までお願い申し上げます。

丸善雄松堂株式会社 学術情報ソリューション事業部 Maruzen eBook Library 担当 email:ebooki@maruzen.co.jp フリーダイヤル 0120 186 990 又は 03 6367 6099 営業時間 9:00~17:30 (土日祝日、年末年始を除<)

## <主な改修項目のご説明>

## ①並び順に「関連度順」を追加

「関連度順」に並び替えると、検索したキーワードとより関連度が高い順番にタイトルが表示されます。

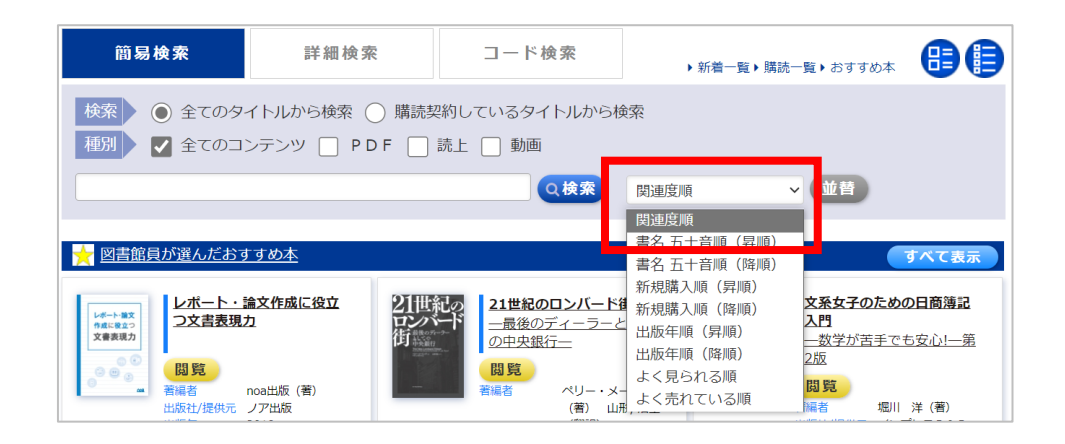

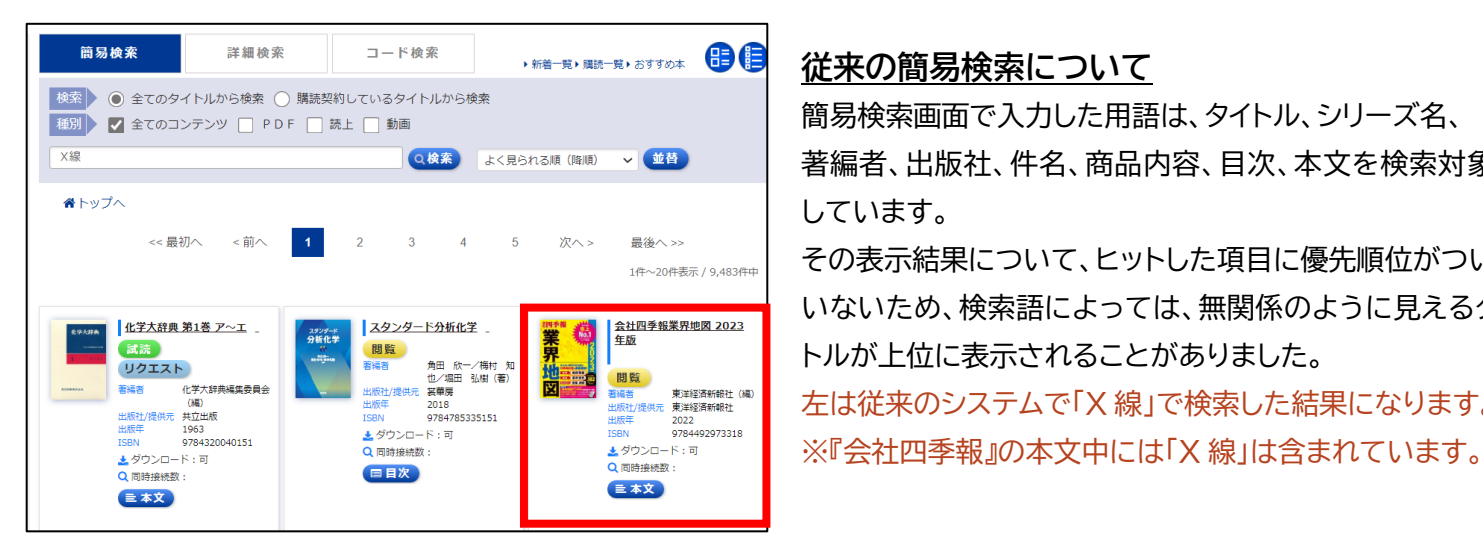

### 従来の簡易検索について

簡易検索画面で入力した用語は、タイトル、シリーズ名、 著編者、出版社、件名、商品内容、目次、本文を検索対象に しています。

その表示結果について、ヒットした項目に優先順位がついて いないため、検索語によっては、無関係のように見えるタイ トルが上位に表示されることがありました。 左は従来のシステムで「X 線」で検索した結果になります。

簡易検索 詳細検索 コード検索 88 ▶新着一覧▶購読一覧▶おすすめ本 検索 💿 全てのタイトルから検索 🔵 購読契約しているタイトルから検索 種別 ▶ 🔽 全てのコンテンツ 📃 PDF 📃 読上 📃 動画 X線 ~ WH (2.検索) 関連度順 **ポ**トップへ << 最初へ <前へ 2 1 3 4 5 次へ> 最後へ>> 1件~20件表示 / 1,002件中 X線分光法 (分光法シリーズ 5) 粉末X線解析の実際 第3版 X線光電子分光法 (表面分析技術選書) リクエスト no image リクエスト XPS 閲覧 講上 中井,泉/泉,富士夫 (場) 朝倉書店 2021 9784254141092 書場者 日本表面科学会(著)
 /提供元 丸差
 2021
 978-4-621-08155-6 青編書 辻 幸一/村松 康司 (青) 出版社/提供元 講談社 出版年 2018 ISBN 9784065130384 有湖古 ★ ダウンロード:不可

### 改修後について

並替え(ソート条件初期値)に「関連度順」を追加いたします。 関連度順の並び替えでは、検索結果の優先順位を 「タイトル」などの内容が上位に表示するように変更されます。 左は改修後のシステムで「X 線」を検索した結果になります。

## ②並び順の選択肢削除・文言変更

並び順「よく売れている順(昇順)」「よく見られる順(昇順)」を削除し、「よく売れている順(降順)」 「よく見られる順(降順)」をそれぞれ「よく売れている順」「よく見られる順」に文言を変更します。

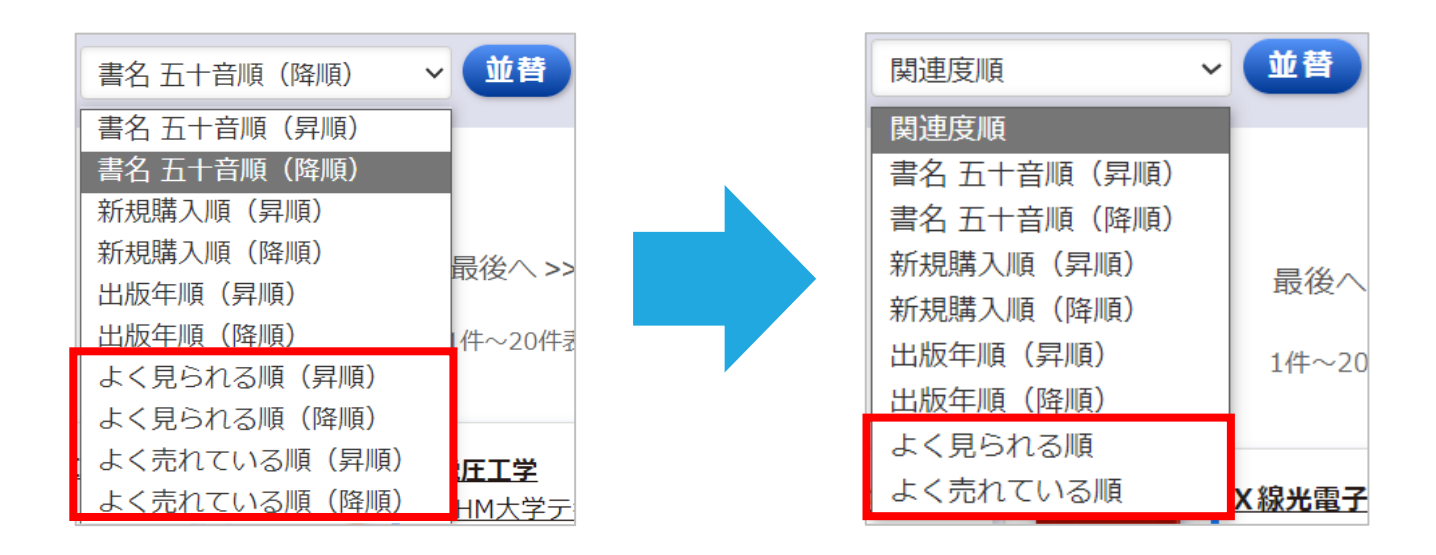

## ③本文・目次アイコンの表示方法の変更

MeLの検索画面からの検索時に、検索したキーワードがヒットした箇所をハイライトする目次アイコンと 本文アイコンの表示方法を変更いたします。

従来は検索時に検索したキーワードが本文・目次両方にヒットした場合には、

目次アイコンのみが表示されていましたが、本改修後は本文・目次アイコン両方を表示するようにします。

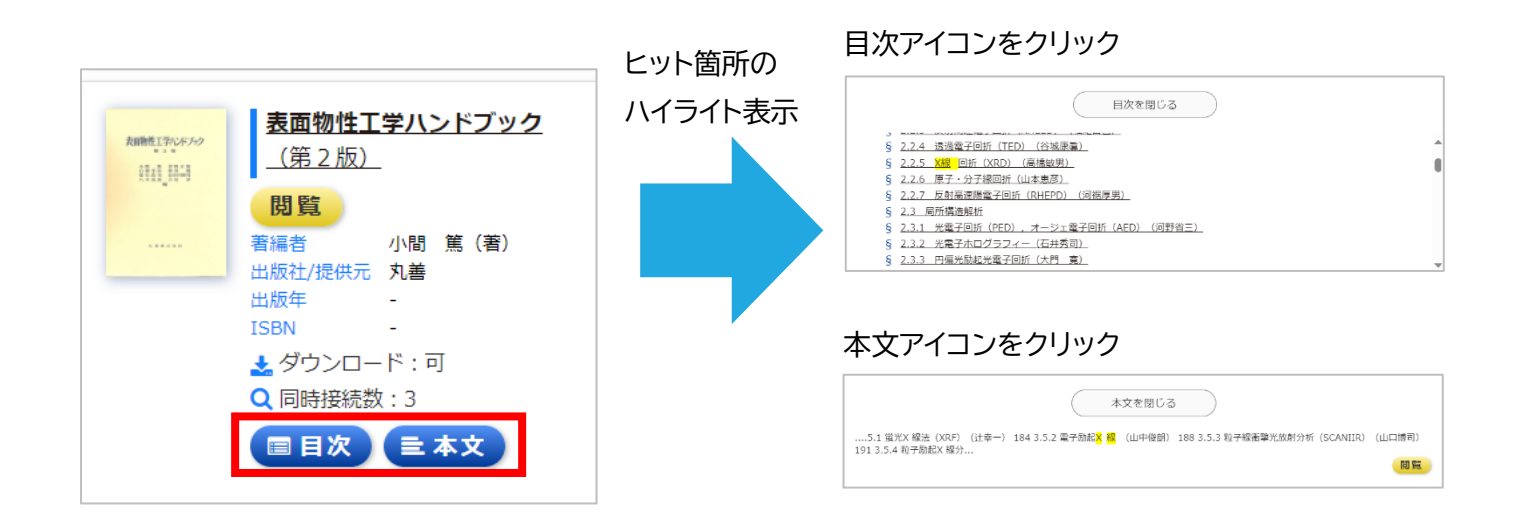

④詳細検索、コード検索で Enter キーによる検索実行を追加 詳細検索の入力エリアで Enter キーを押した際に、検索が実行されるようにします。 また、コード検索においては Enter キーを 2 回連続で押すと検索が実行されます。

### ⑤新規購入順で検索した際のエラー回避

並び順を「新規購入順(昇順・降順)」にして「未購入」、及び「全てのタイトルから検索」をした際に エラーが表示されないようにしました(この場合、未購入タイトルを対象に含めずに検索をします)。

| <ul> <li>▲ エラー</li> <li>・ すべてのタイトルから検索する場合、表示順に新規購入順(昇順)または新規購入順(降順)を設定することはできません。</li> </ul>                                                                            |      |       |                       |    |
|----------------------------------------------------------------------------------------------------|------|-------|-----------------------|----|
| 簡易検索                                                                                                    | 詳細検索 | コード検索 | ▶ 新着一覧 ▶ 購読一覧 ▶ おすすめ本 | 88 |
| 検索          全てのタイトルから検索         「購読契約しているタイトルから検索          種別          全てのコンテンツ           PDF           動画          情報リテラシー          Q検索           新規購入順(降順)           並 |      |       |                       |    |
| 今までは上記のようなエラーが表示されていましたが、                                                                                                    |      |       |                       |    |
|                                                                                                    |      |       |                       |    |

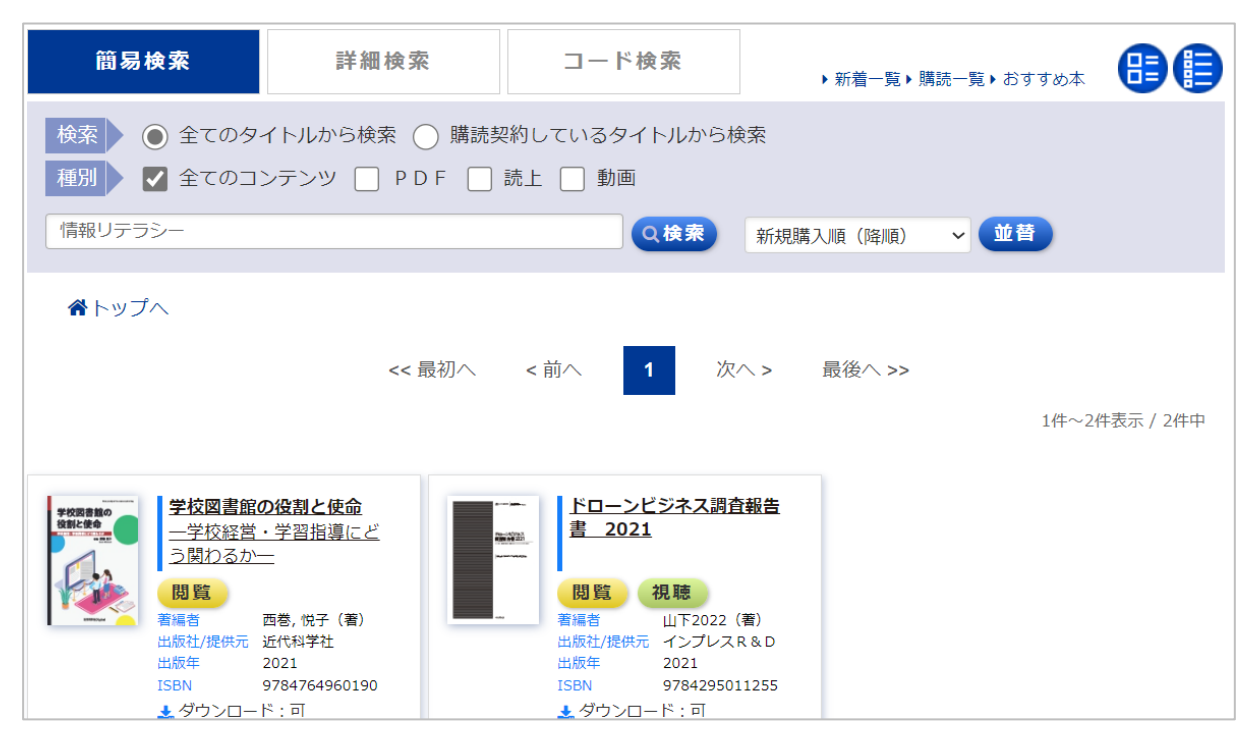

改修後はご所属機関様で「未購入」のタイトルを除いた検索結果が表示されるようになります。